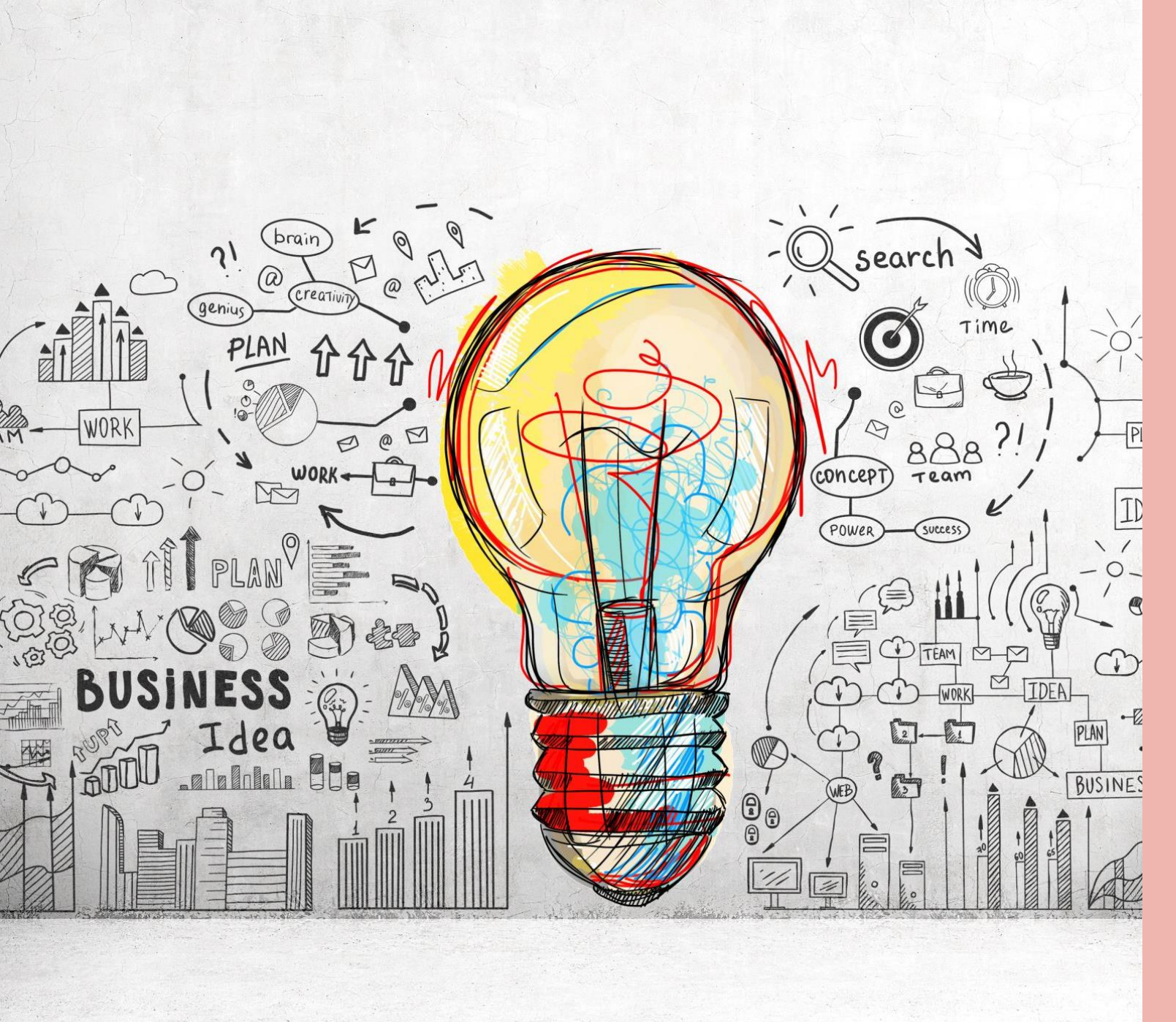

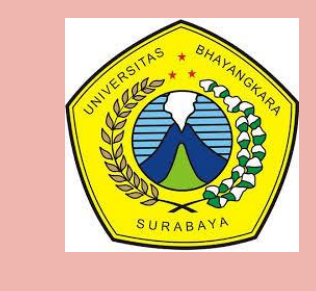

SOSIALISASI KKN TAHUN 2021/2022 TAHAP I

Oleh : R Dimas Adityo

SURABAYA, 23 SEPT 2021. UNIVERSITAS BHAYANGKARA SURABAYA

## ADMINISTRASI MELALUI ONLINE, WEB KKn 2021 / 2022

### http://kkn2022.ubhara.ac.id

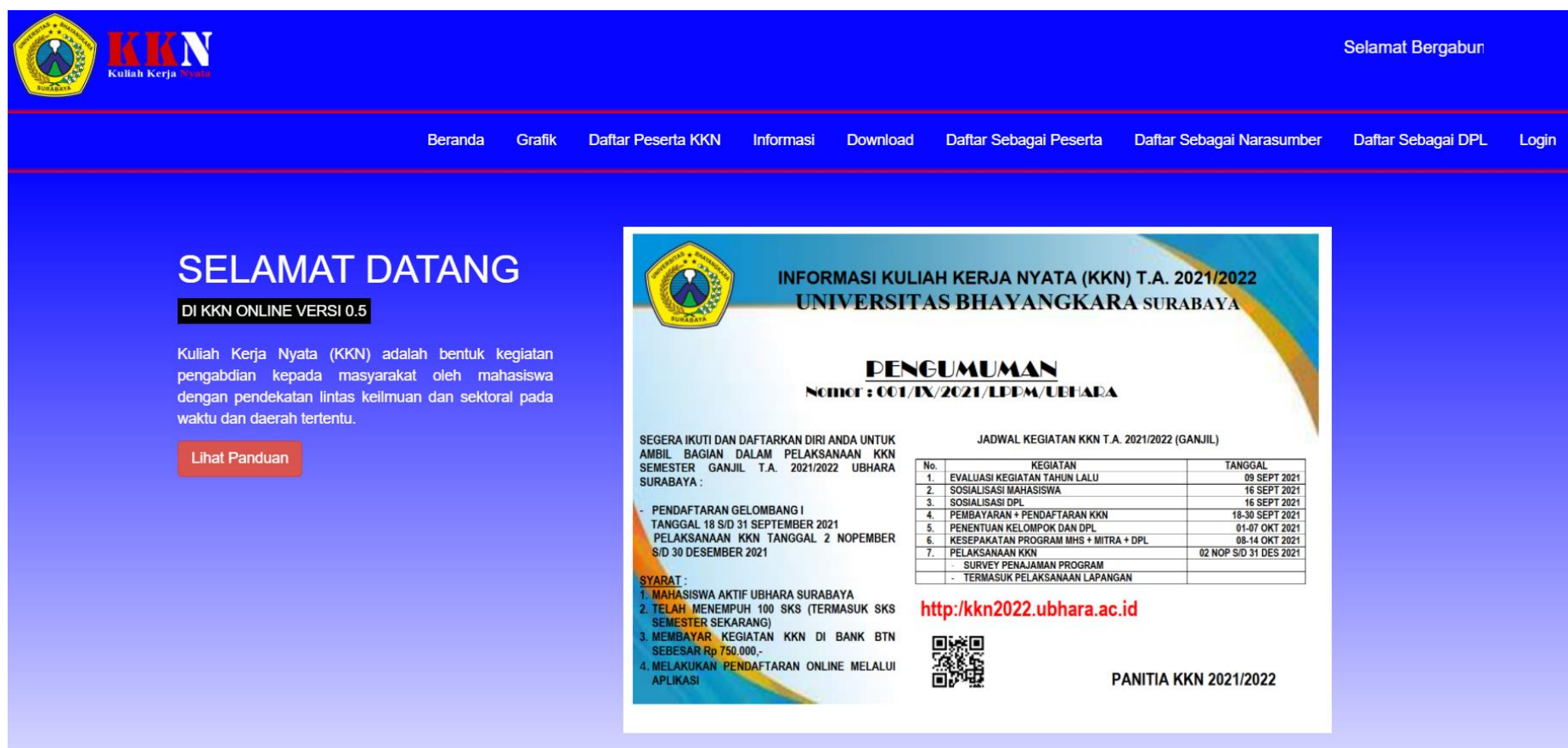

## **Overview Data Statistik, Kegiatan 2020 / 2021**

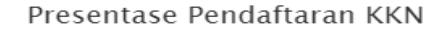

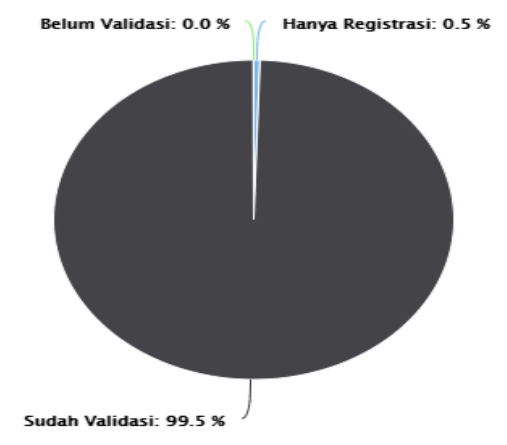

Jumlah peserta keseluruhan pendaftar : 1193 Jumlah peserta hanya registrasi : 6 Jumlah peserta belum validasi : 0 Jumlah peserta tervalidasi : 1187

Highcharts.com

Presentase Pendaftaran KKN Berdasarkan Pembayaran BIKU

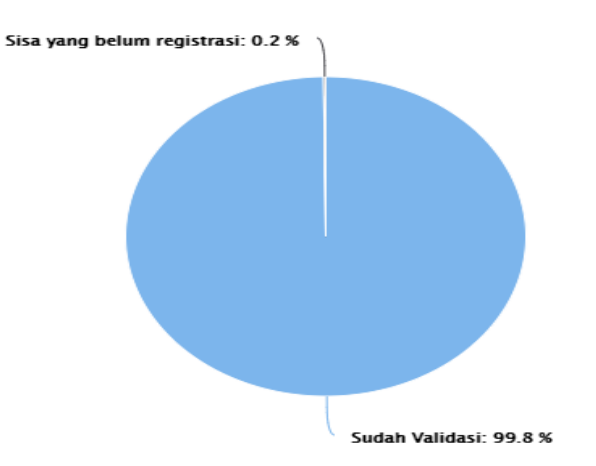

Jumlah peserta yang sudah Membayar KKN (2017 keatas): 1169 Jumlah peserta tervalidasi : 1167 Jumlah peserta yang belum dapat kelompok : 0 Jumlah peserta yang belum registrasi : 2 \* Peserta yang belum registrasi : - (1912122001 - Sabandia Nuriy Fillai),

- (2013211006 - Tiara Dwi Putri A),

## **Overview Data Statistik, Kegiatan 2020 / 2021**

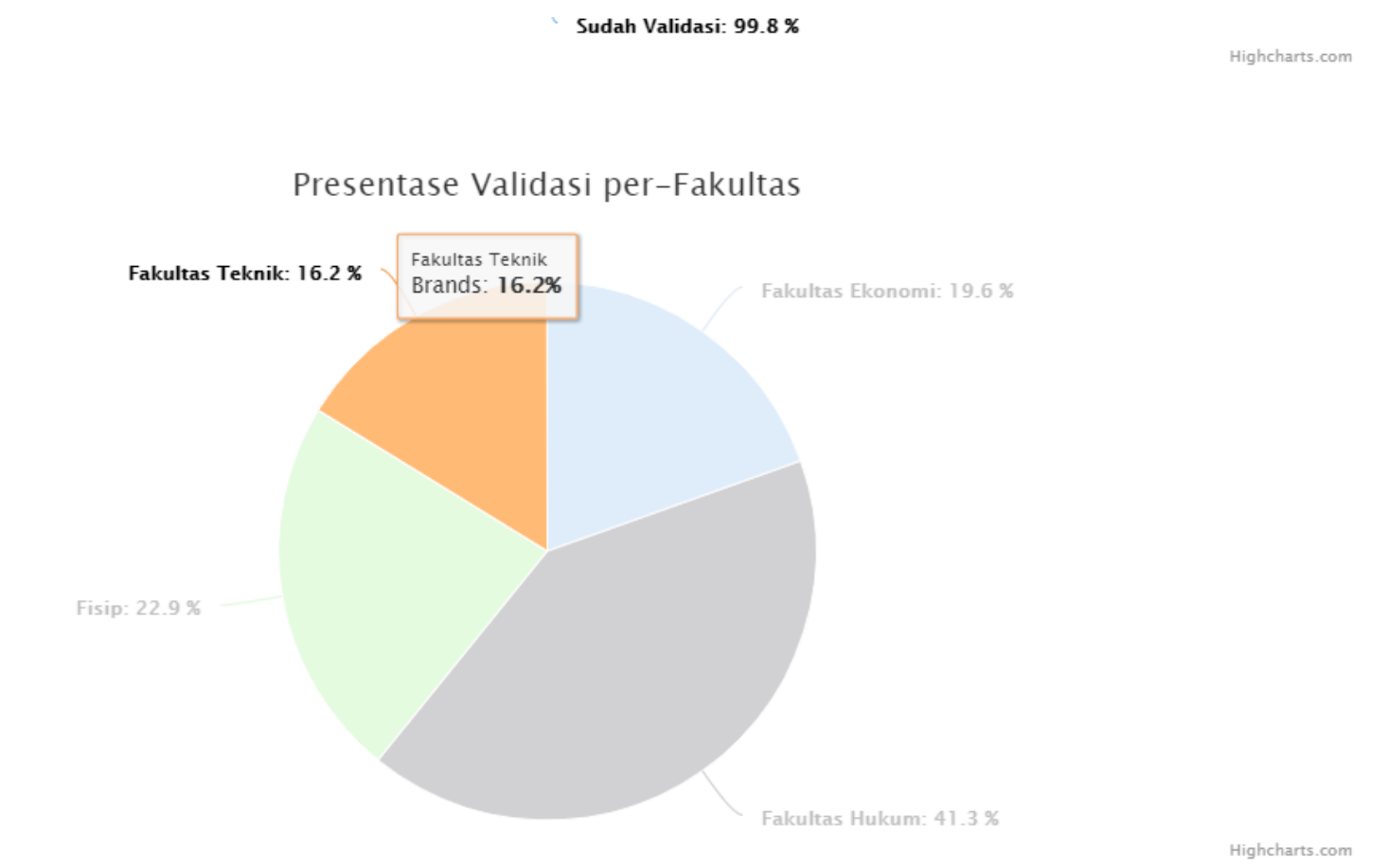

Jumlah peserta tervalidasi : 1187

- Fakultas Ekonomi : 200
- Fakultas Hukum : 422
- Fisip : 234
- Fakultas Teknik : 166

### **Overview Data Statistik, Kegiatan 2020 / 2021**

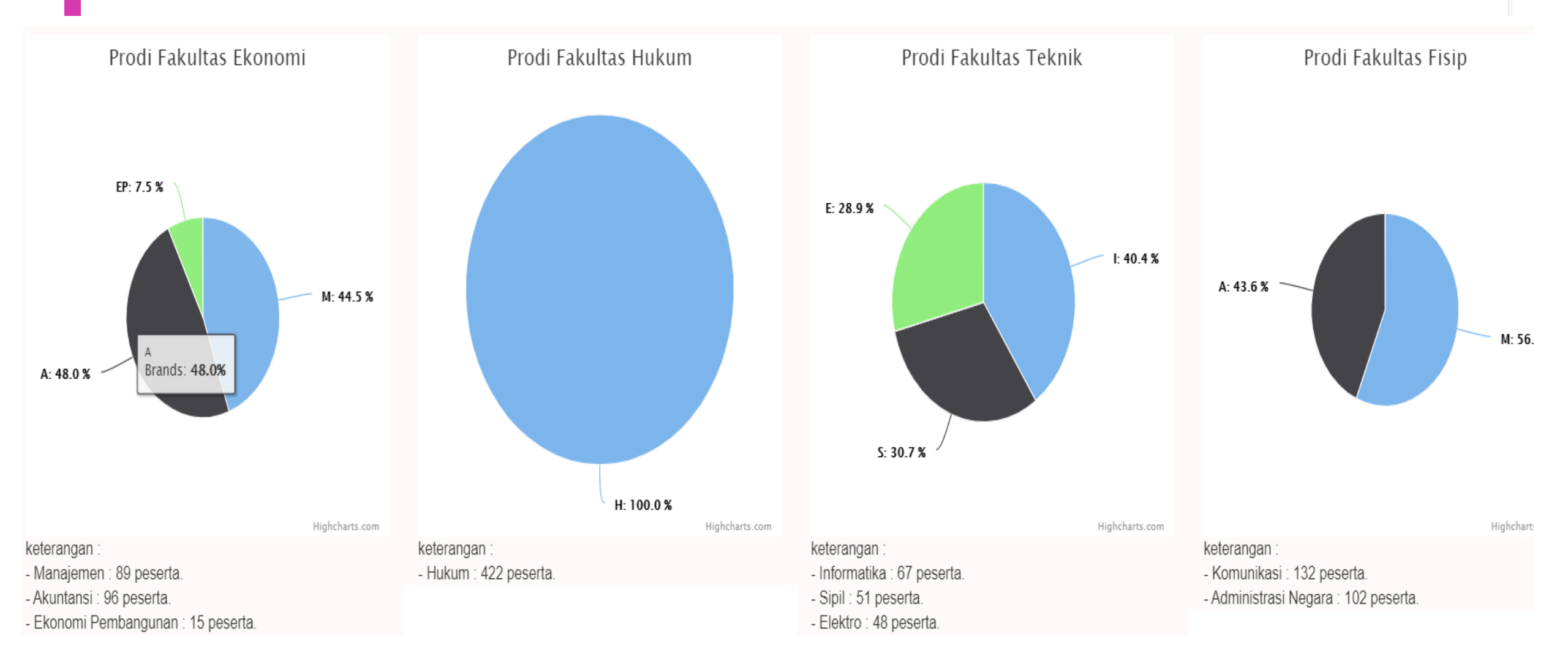

## **UNSUR PELAKSANA KEGIATAN KKN**

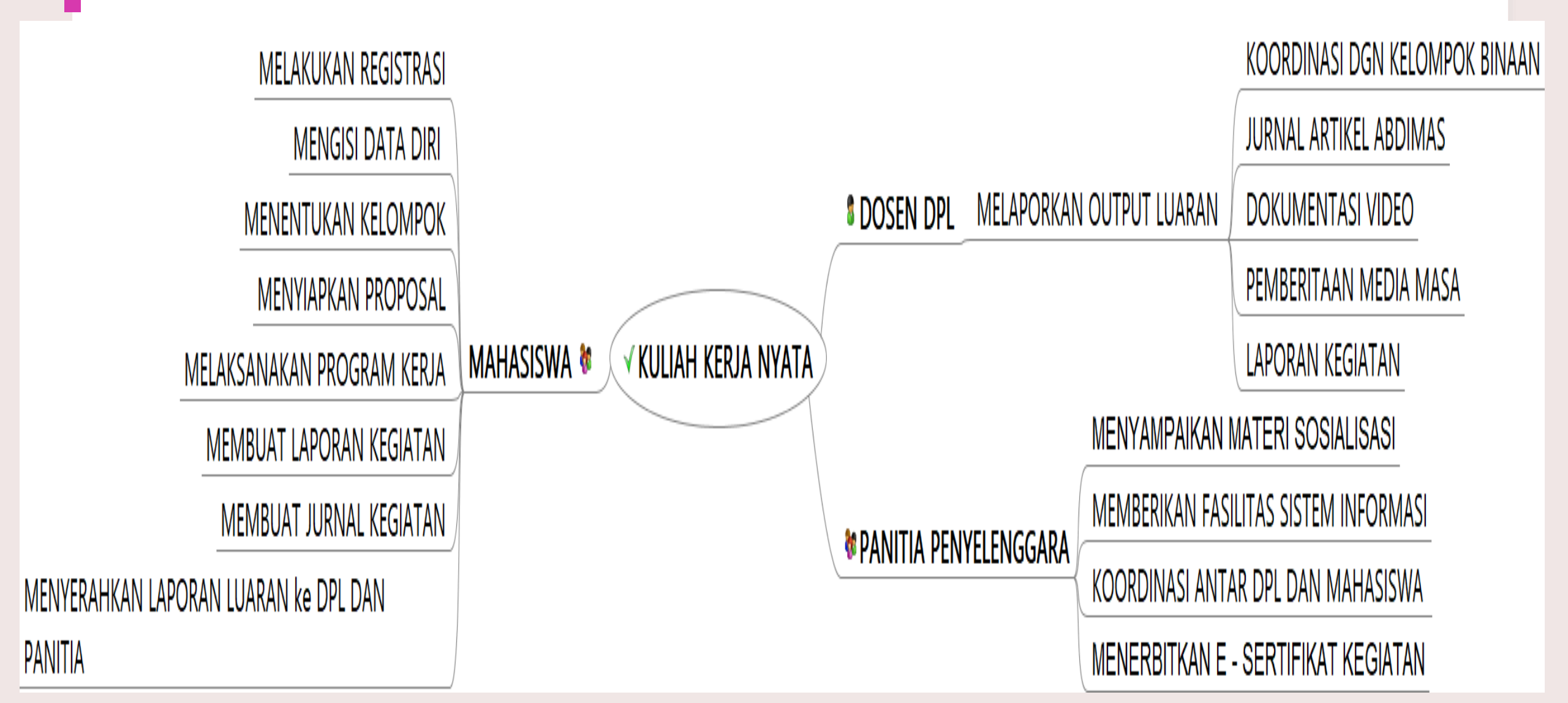

# Cont...

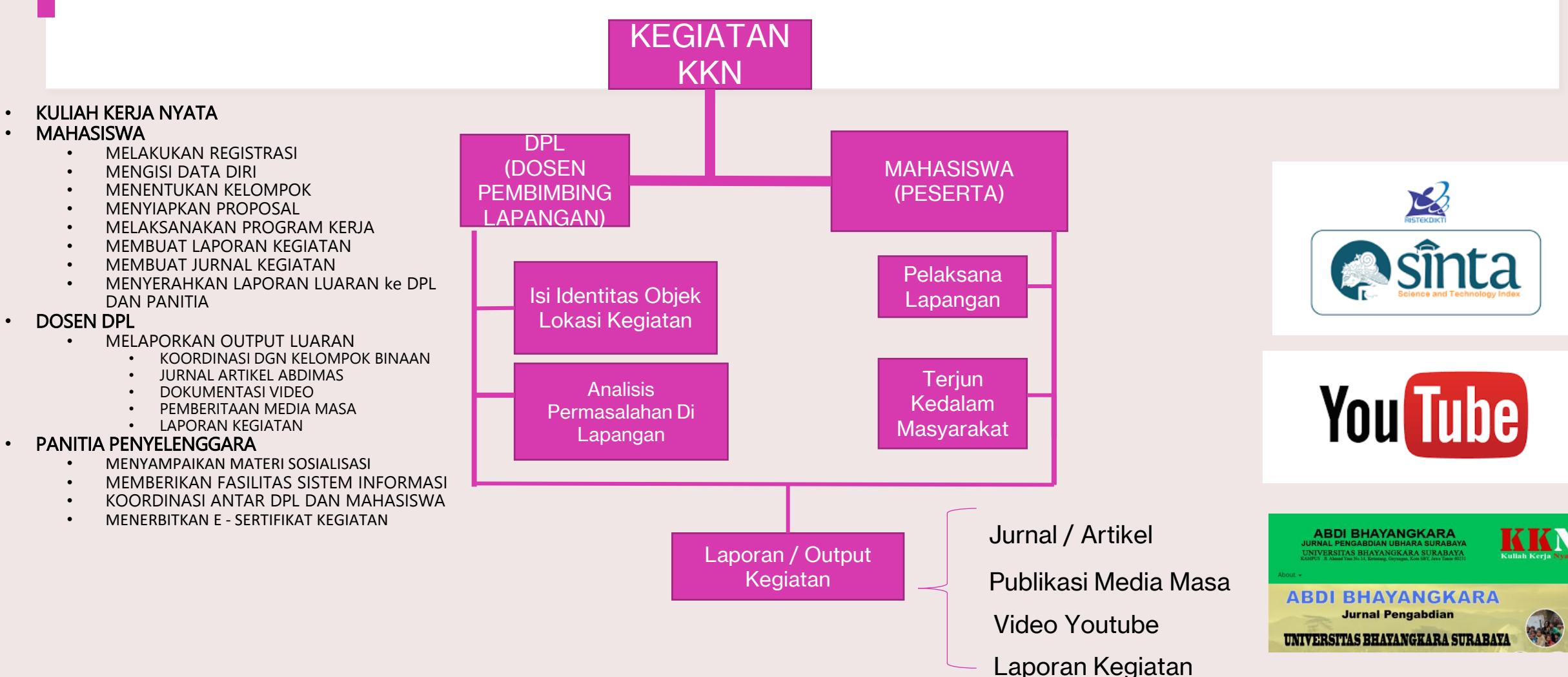

### **PENDAFTARAN – Melakukan Pembayaran Kegiatan**

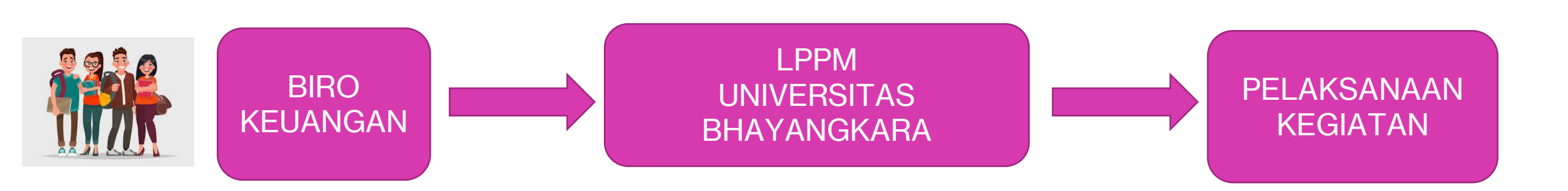

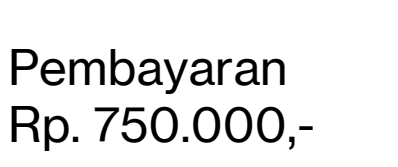

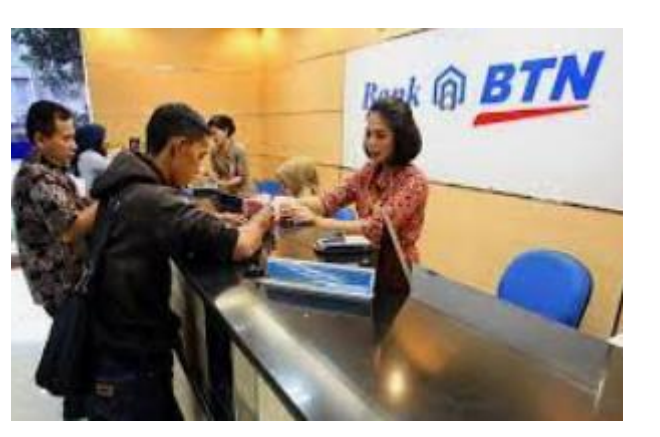

### SILAHKAN DATANG KE BANK BTN

- 1. SAMPAIKAN U/ Melalukan Pendaftaraan KKN
- 2. SIMPAN BUKTI PEMBAYARAN
- 3. KONFIRMASI KE ADMIN.
- 4. REGISTRASI KE WEBSITE SIM KKN.

## CARA MENDAFTAR KKN 2021 / 2022, SETELAH MELAKUKAN PEMBAYARAN DI BIKU / BANK BTN

### Alur Pendaftaran KKN UBHARA 2021

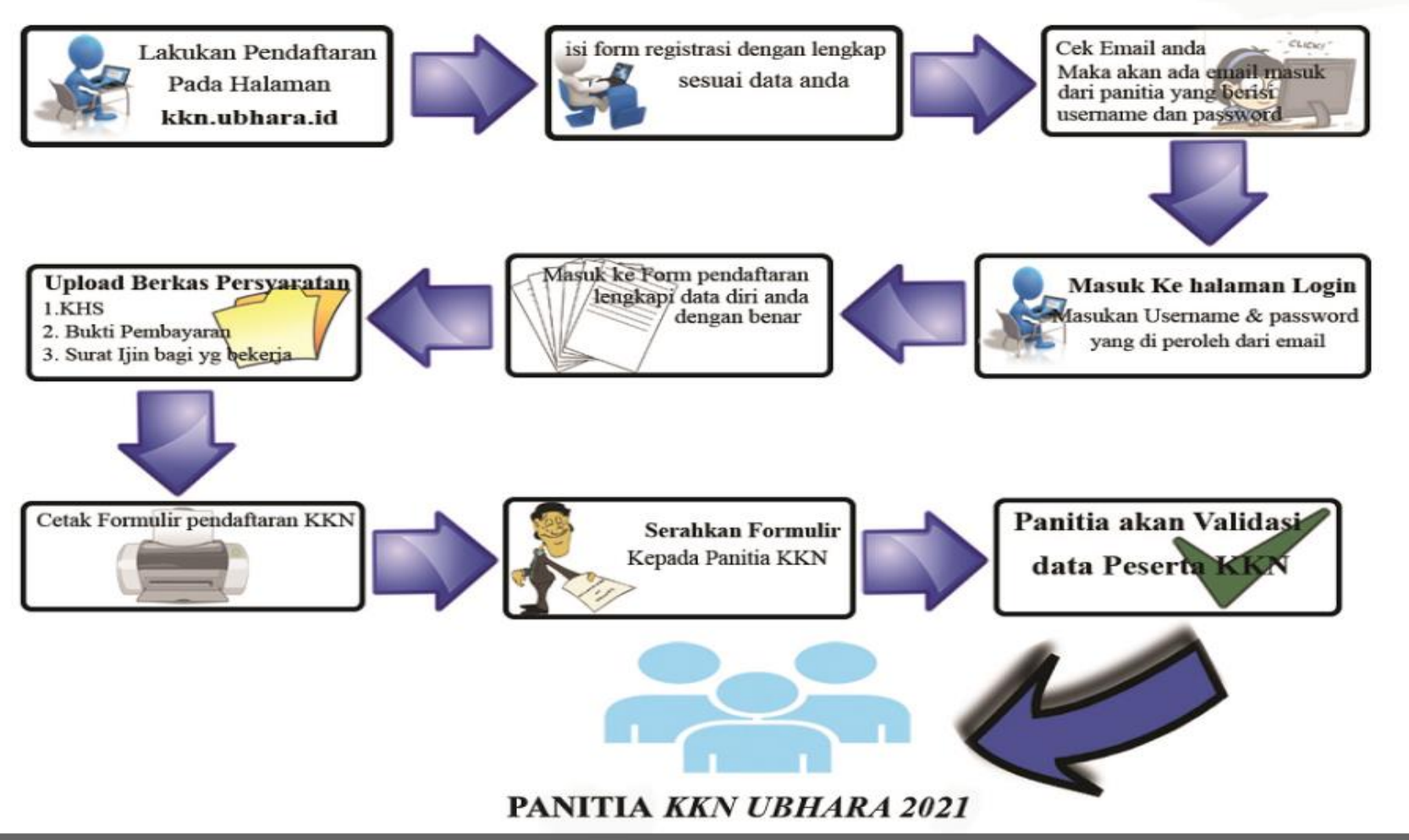

### HTTP://KKN2022.UBHARA.AC.iD

## Pedaftaran Melalui WEB kkn http://kkn2022.ubhara.ac.id

| KKN UBHARA                       | KKN UBHARA                       |                                  |
|----------------------------------|----------------------------------|----------------------------------|
| Sistem Informasi Pendaftaran KKN | Sistem Informasi Pendaftaran KKN | KKN UBHARA                       |
| Registrasi                       | Registrasi Login                 | Sistem Informasi Pendaftaran KKN |
| Masukkan Nim                     | Registrasi                       | Registrasi Login                 |
| Masukkan Nama                    | 1614321121                       | Login                            |
| Pilih Fakultas                   | Karel Niko Mukuan                | Usemame                          |
| Bekerja / Tidak 🗸                | Fakultas Teknik 🔹                | Thereitensist                    |
| Masukkan Email                   | Bekerja                          | Password                         |
| Masukkan No HP                   | karel27081994@gmail.com          | Login                            |
|                                  |                                  |                                  |

4 4 44

.

...

## Menu Koordinator Kelompok (Mahasiswa)

| Kordinator Kelompok                               |                            |        |    |      |                           |          |    | <b>≗</b> ∣k | kelompok021 | €►Logout |
|---------------------------------------------------|----------------------------|--------|----|------|---------------------------|----------|----|-------------|-------------|----------|
| <table-of-contents> Dashboard</table-of-contents> | Anggota / Pilih Anggota    |        |    |      |                           |          |    |             |             |          |
| 📽 Anggota 🛛 🗸 🗸 🗸                                 | 📽 Pilih Anggota            |        |    |      |                           |          |    |             |             |          |
| Pilih Anggota                                     | Show 10 • entries          |        |    |      |                           |          |    | Search:     |             |          |
| Anggota                                           | No                         | 1↓ Nim | ↑↓ | Nama | ↑↓                        | Fakultas | †↓ | Aksi        |             | ↑↓       |
| 🍄 Laporan                                         |                            |        |    | ١    | No data available in tabl | e        |    |             |             |          |
| ✗ Setting >                                       | Showing 0 to 0 of 0 entrie | S      |    |      |                           |          |    |             | Previous    | Next     |

# **RESUME ALUR KEGIATAN**

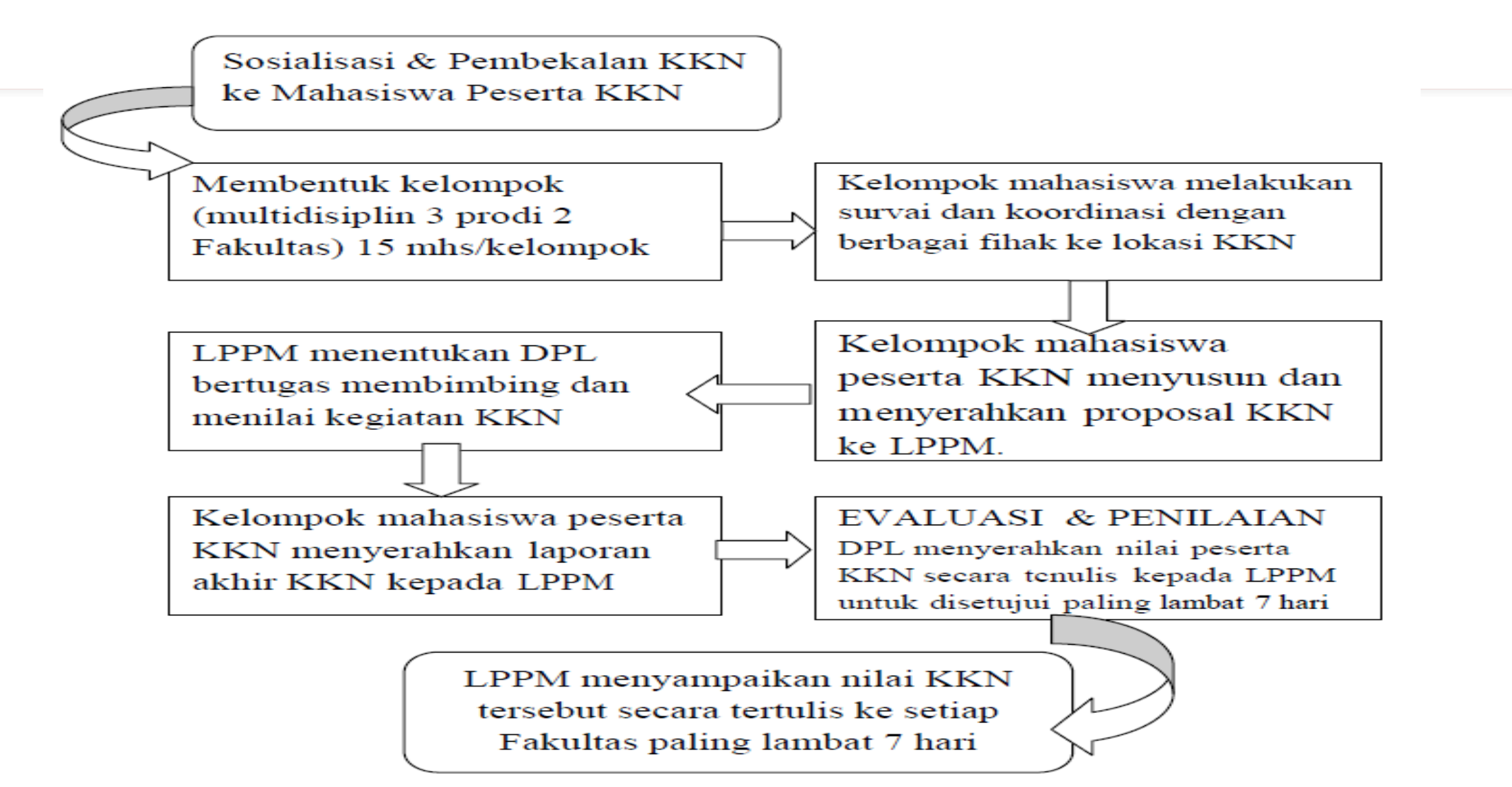

# **CARA PENDAFTARAN DOSEN DPL**

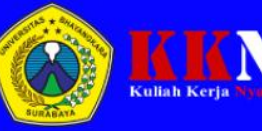

Selamat Bergabun

Beranda Grafik Daftar Peserta KKN Informasi Download Daftar Sebagai Peserta Daftar Sebagai Narasumber Daftar Sebagai DPL Login

### SELAMAT DATANG

#### DI KKN ONLINE VERSI 0.5

Kuliah Kerja Nyata (KKN) adalah bentuk kegiatan pengabdian kepada masyarakat oleh mahasiswa dengan pendekatan lintas keilmuan dan sektoral pada waktu dan daerah tertentu.

Lihat Panduan

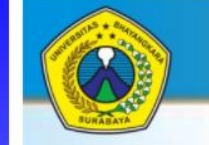

INFORMASI KULIAH KERJA NYATA (KKN) T.A. 2021/2022 UNIVERSITAS BHAYANGKARA SURABAYA

#### PENGUMUMAN Nomor : 001/1X/2021/LPDM/UBHARA

SEGERA IKUTI DAN DAFTARKAN DIRI ANDA UNTUK AMBIL BAGIAN DALAM PELAKSANAAN KKN SEMESTER GANJIL T.A. 2021/2022 UBHARA SURABAYA :

PENDAFTARAN GELOMBANG I TANGGAL 18 S/D 31 SEPTEMBER 2021 PELAKSANAAN KKN TANGGAL 2 NOPEMBER S/D 30 DESEMBER 2021

#### SYARAT

1. MAHASISWA AKTIF UBHARA SURABAYA 2. TELAH. MENEMPUH 100 SKS (TERMASUK SKS SEMESTER SEKARANG) 3. MEMBAYAR. KEGIATAN KKN DI BANK BTN SEBESAR RO 750.000,-4. MELAKUKAN PENDAFTARAN ONLINE MELALUI APLIKASI

#### KEGIATAN TANGGAL No EVALUASI KEGIATAN TAHUN LALU 09 SEPT 2021 16 SEPT 2021 SOSIALISASI MAHASISWA 2 3. SOSIALISASI DPL 16 SEPT 2021 4. PEMBAYARAN + PENDAFTARAN KKN 18-30 SEPT 2021 PENENTUAN KELOMPOK DAN DPL 01-07 OKT 2021 5 KESEPAKATAN PROGRAM MHS + MITRA + DPL 08-14 OKT 2021 7. PELAKSANAAN KKN 02 NOP S/D 31 DES 2021 SURVEY PENAJAMAN PROGRAM TERMASUK PELAKSANAAN LAPANGAN

JADWAL KEGIATAN KKN T.A. 2021/2022 (GANJIL)

#### http:/kkn2022.ubhara.ac.id

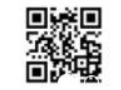

**PANITIA KKN 2021/2022** 

### Langkah – Langkah Mendaftar DPL:

- 1. Masuk Ke Halamana <u>http://kkn2022.ubhara.ac.id</u>
- 2. Klik Menu 'Daftar Sebagai DPL'
- 3. Isikan Data Registrasi.
- 4. Setelah Mengisi Data Lengkap, Secara Default Username Dan Passowrd Sama (NIDN), Silahkan Diganti – Setelah Login

| Daftar Sebagai DPL               |
|----------------------------------|
| KKN UBHARA                       |
| Sistem Informasi Pendaftaran DPL |
| Registrasi                       |
| Masukkan NIDN                    |
| Masukkan Nama Dosen              |
| Masukkan Nomor WA                |
| Masukkan Email                   |
| Judul Tema Ke - 🗸 🗸              |
| Masukkan Judul Tema              |
| Masukkan Lokasi KKN              |
| Registrasi                       |

### Login Ke Menu DPL

| Aplikasi KKN   | ≡                             |                                   |  |  |
|----------------|-------------------------------|-----------------------------------|--|--|
| R Dimas Adityo | Dosen Pembimbing Lapangan     | Detail Kelengkapan Dosen          |  |  |
|                | Detail DPL<br>Cetak Laporan   |                                   |  |  |
|                |                               |                                   |  |  |
|                | NIDN DOSEN                    | : 0729127904                      |  |  |
| 🖿 lap Kegiatan | NAMA DOSEN                    | : R Dimas Adityo                  |  |  |
| 曫 User         | DOSEN PENUNJANG               | :                                 |  |  |
|                | ТЕМА                          | : Kampung Internet Menuju Era 5.0 |  |  |
|                | LOKASI                        | : Candi Sidoarjo                  |  |  |
|                | PROGRAM                       | : -                               |  |  |
|                | KELOMPOK                      | : kelompok024                     |  |  |
|                | KOORDINATOR KELOMPOK          | : Ramadhian Harishun Adnan        |  |  |
|                | FAKULTAS KOORDINATOR KELOMPOK | : FT, (Informatika)               |  |  |
|                |                               | DETAIL ANGGOTA                    |  |  |
|                | NO NIM                        | NAMA ANGGOTA                      |  |  |

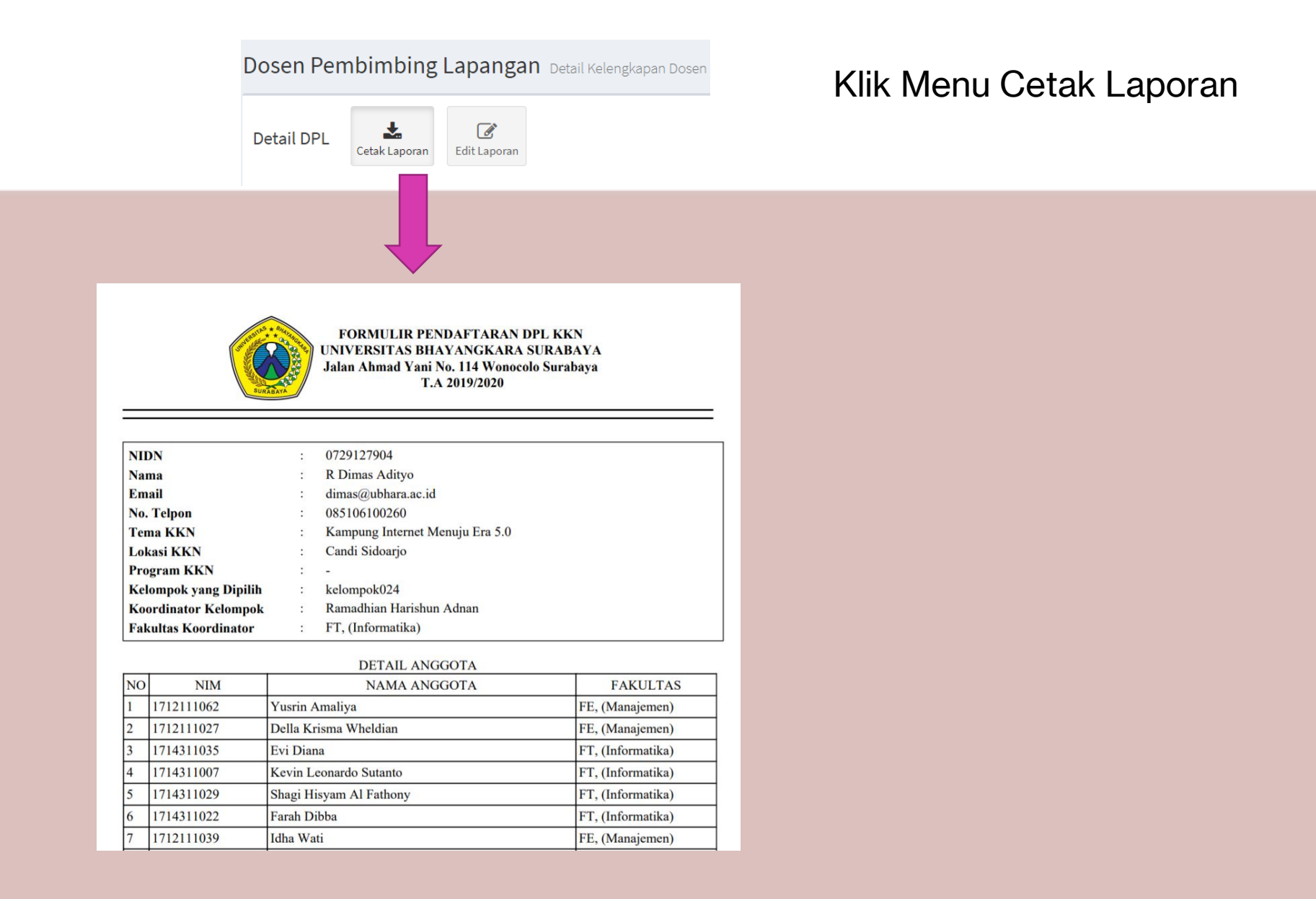

### Klik Menu Edit Laporan

Cetak Laporan Edit Laporan

Pilih Kelompok

| Dosen Pem  | bimbing | Lapangan | Detail Kelengkapan Dosen |
|------------|---------|----------|--------------------------|
| Detail DPL | *       | ľ        |                          |

| Aplikasi KKN          | =                                |     |                               |                      |
|-----------------------|----------------------------------|-----|-------------------------------|----------------------|
| R Dimas Adityo Online | Dashboard Control panel          |     |                               |                      |
| MAIN NAVIGATION       | Silahkan Melengkapi Data Berikut |     |                               |                      |
| 🍄 Dashboard           | NIDN :                           |     |                               |                      |
| 🞓 Penilaian           | 0729127904                       |     |                               |                      |
| 🖿 lap Kegiatan        | Nama Dosen :                     |     |                               |                      |
| 嶜 User                | R Dimas Adityo                   |     |                               |                      |
|                       | Dosen Penunjang :                |     |                               |                      |
|                       |                                  | Т   | ema :                         |                      |
|                       | Email :                          |     | Kampung                       | Inte                 |
|                       | dimas@ubhara.ac.id               |     |                               |                      |
|                       | Tema :                           |     | okasi :                       |                      |
|                       | Kampung Internet Menuju Era 5.0  |     | Candi Sid                     | oarjo                |
|                       | Lokasi :                         | 1.1 | Pilih Kelo                    | ompo                 |
|                       | Candi Sidoarjo                   |     | kelompo                       | k056                 |
|                       | Program Dosen :                  |     | kelompo<br>kelompo<br>kelompo | k067<br>k069<br>k082 |
|                       |                                  |     | Pilih Kelo                    | ompo                 |

- 1. Klik Menu Edit Laporan
- 2. Isikan Data Dengan Lengkap
- 3. Pilih Anggota Kelompok Mahasiswa Yang Akan Dibina

| Kampung Internet N | lenuju Era 5.0       |  |  |  |
|--------------------|----------------------|--|--|--|
|                    |                      |  |  |  |
| okasi :            |                      |  |  |  |
| Candi Sidoarjo     |                      |  |  |  |
|                    |                      |  |  |  |
| Pilih Kelompok     |                      |  |  |  |
| kelompok056   Bim  | a Yoga Purwana Putra |  |  |  |
| kelompok067   Rifk | i Hidayat            |  |  |  |
| kelompok069   Fah  | mi Aziz              |  |  |  |
| kelompok082   FITI | OH NADYAH            |  |  |  |
| Dilib Kalanaala    |                      |  |  |  |
| Ршп кеютрок        |                      |  |  |  |

## PENILAIAN KEPADA MAHASISWA

| Aplikasi KKN       | =        |                    |                           |                           | ۲                  | R Dimas Adity |
|--------------------|----------|--------------------|---------------------------|---------------------------|--------------------|---------------|
| R Dimas Adityo     | Penilaia | an Mahasiswa       |                           |                           | 🚯 Hon              | ne > Penilaia |
| MAIN NAVIGATION    | Penilaia | n Mahasiswa        |                           |                           |                    | - ×           |
| 🚯 Dashboard        | Cetak    | Nilai Export Excel |                           |                           |                    |               |
| 🞓 Penilaian        |          |                    |                           |                           |                    |               |
| 🖿 Laporan Kegiatan | Show 10  | ✓ entries          |                           | Searc                     | :h:                |               |
| 😤 User             | No. 💵    | NIM It             | Nama 👫                    | Fakultas                  | <b>↓† Nilai ↓†</b> | Bobot ↓↑      |
|                    | 1        | 1812321083         | Siswi Novitasari          | FE, (Akuntansi)           | 90                 | A             |
|                    | 2        | 1712221006         | Bintari Melati Ain Khanza | FE, (Ekonomi Pembangunan) | 90                 | А             |
|                    | 3        | 1814321014         | Muhammad Dedy Milyanton   | FT, (Informatika)         | 90                 | А             |
|                    | 4        | 1812321027         | Malefa Lusi Elsaday       | FE, (Akuntansi)           | 90                 | А             |
|                    | 5        | 1811111015         | Ni Putu Ayu Santi Swasti  | FH, (Hukum)               | 90                 | А             |
|                    | 6        | 1812321029         | Anggieta Amanda Putri     | FE, (Akuntansi)           | 90                 | А             |
|                    | 7        | 1712221022         | Ayu Sekar Arum            | FE, (Ekonomi Pembangunan) | 90                 | А             |
|                    | 8        | 1814321031         | Akhdan Abror              | FT, (Informatika)         | 90                 | A             |

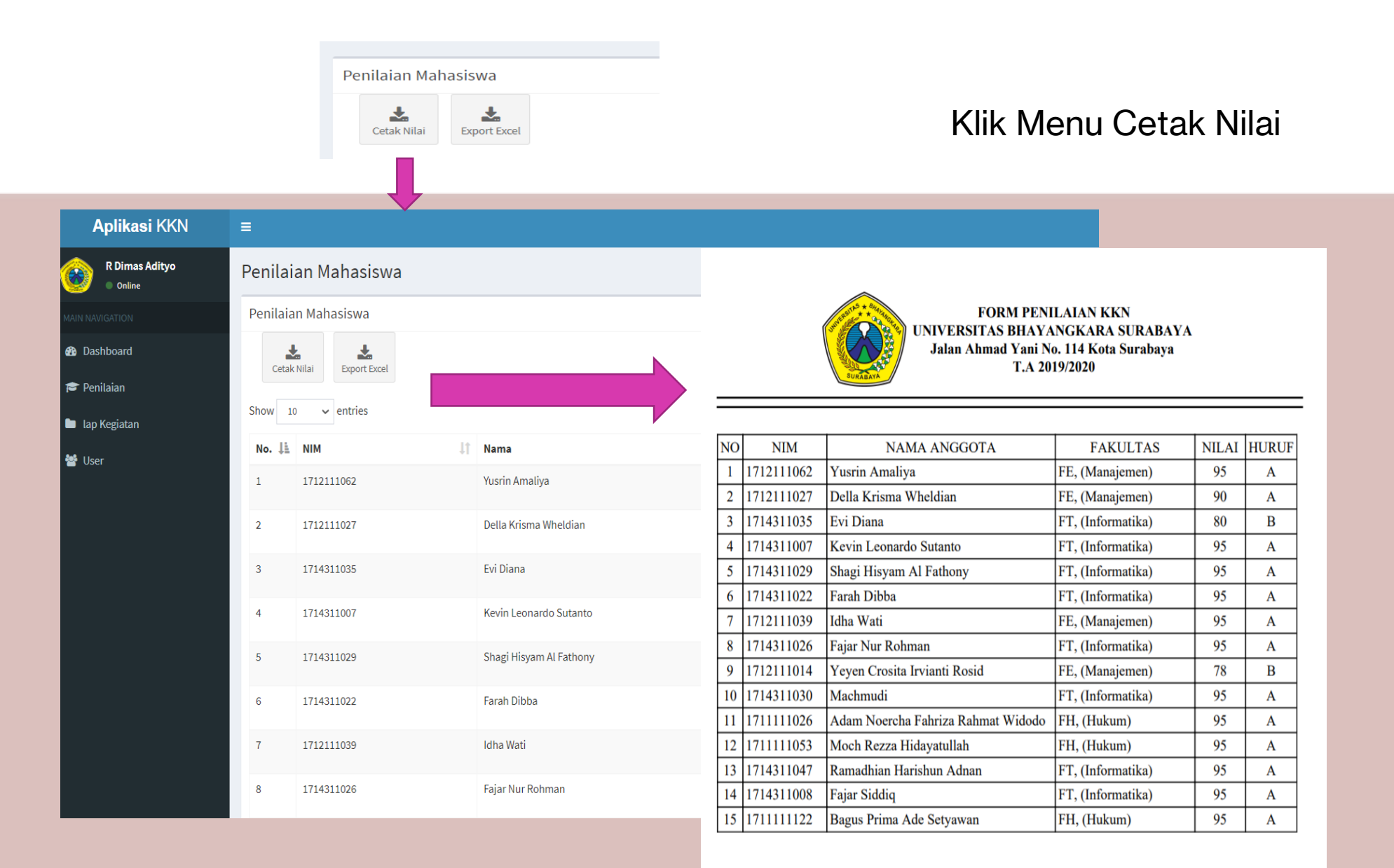

Surabaya, 28 September 2020

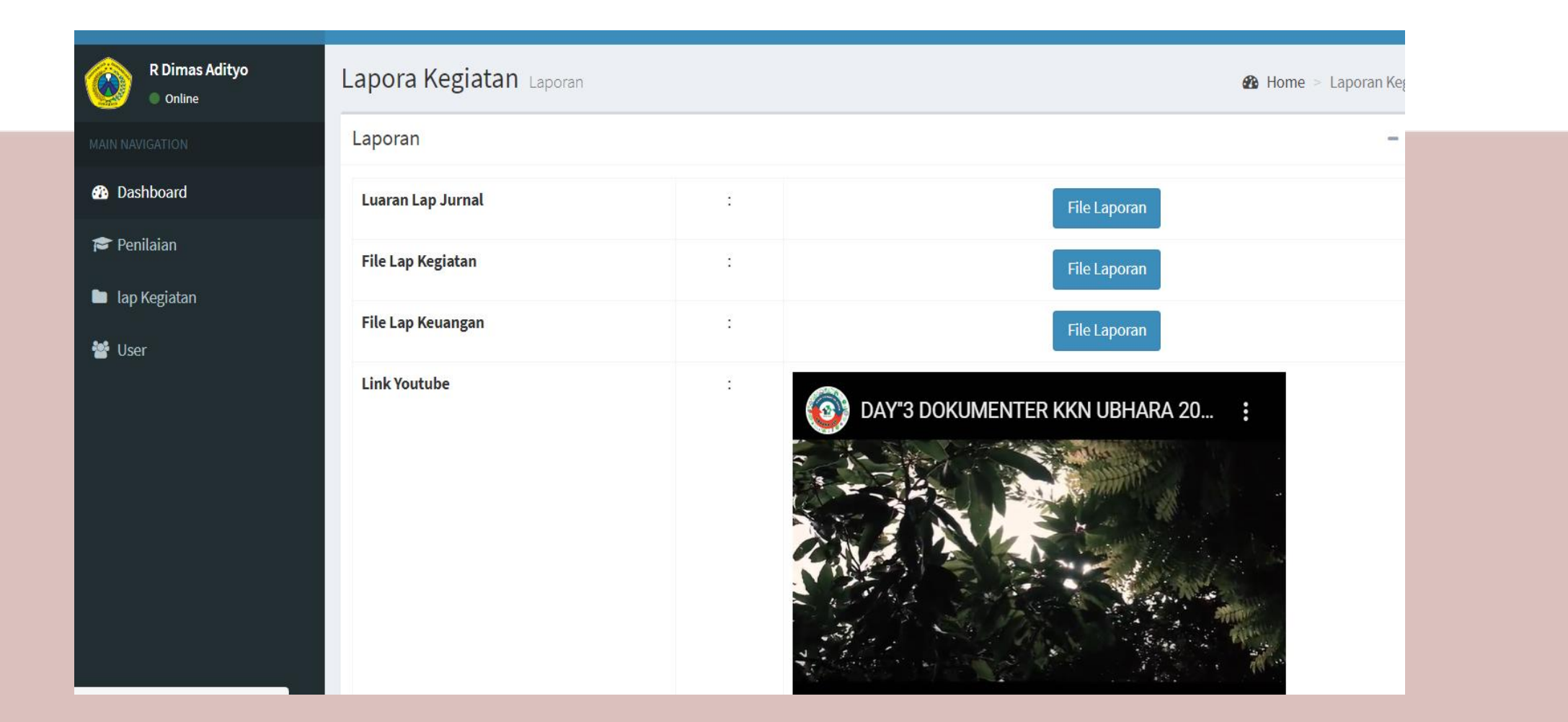

MENU PENGGANTIAN PASSWORD DPL

| <b>Aplikasi</b> KKN              | ≡                  |       | _                                |                                  |         | ۲        | R Dimas Adity |
|----------------------------------|--------------------|-------|----------------------------------|----------------------------------|---------|----------|---------------|
| R Dimas Adityo Online            | Dosen Pembimbing I | _apar | <b>1gan</b> Detail Kelengkapan D | osen                             |         |          |               |
| MAIN NAVIGATION  B Dashboard     | Detail DPL         |       |                                  |                                  |         |          | - ×           |
| 🞓 Penilaian                      | NIDN DOSEN         | :     | 0729127904                       |                                  |         |          |               |
| 🖿 lap Kegiatan                   | NAMA DOSEN         | :     | R Dimas Adityo                   |                                  |         |          |               |
| 曫 User                           | USERNAME           | :     | 0729127904                       |                                  |         |          |               |
|                                  | E-MAIL             | :     | dimas@ubhara.ac.id               |                                  |         |          |               |
|                                  | No. Telpon         | :     | 085106100260                     |                                  |         |          |               |
|                                  | Tema KKN           | :     | Kampung Internet Menuju E        | ra 5.0                           |         |          |               |
|                                  | Lokasi KKN         | :     | Candi Sidoarjo                   |                                  |         |          |               |
|                                  | Show 10 v entries  |       |                                  |                                  | Search: |          |               |
|                                  | No. 💵 Nama         | 11    | Username 👫                       | Password                         | ļ†      | Action   | ļţ.           |
| kkn2020.ubhara.id/dpl2/dashboard | 1 R Dimas Adityo   |       | 0729127904                       | 5c12d5beff981f8219dd5581cb24175f |         | Edit Pas | sword         |

# **SERTIFIKAT KEGIATAN KKN (DPL)**

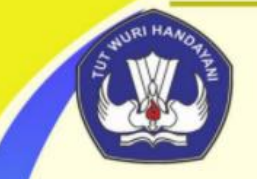

YAYASAN BRATA BHAKTI DAERAH JAWA TIMUR (BRATA BHAKTI FOUNDATION OF EAST JAVA REGION) UNIVERSITAS BHAYANGKARA SURABAYA (UNIVERSITY OF BHAYANGKARA SURABAYA)

### SERTIFIKAT

(CERTIFICATE) NOMOR (NUMBER) : 02 / I / 2021 / LPPM / UBHARA

Diberikan Kepada (Awarded To):

#### Nama / Name : Dra. RATNA SETYARAHAJOE, M.Si.

Dalam Kegiatan Kuliah Kerja Nyata Yang Diselenggarakan Universitas Bhayangkara Surabaya, Pada Tanggal 2 Nopember 2020 Sampai Dengan 31 Desember 2020. Di Kelurahan Geluran, Kec. Taman. Kab. Sidoarjo Sebagai DOSEN PEMBIMBING LAPANGAN / In Real Work Lecture Activities Organized by Bhayangkara University, Surabaya, November 2<sup>nd</sup>, 2020 to December 31<sup>nd</sup>, 2020. At Kelurahan Geluran, Kec. Taman. Kab. Sidoarjo As FIELD SUPERVISOR LECTURER

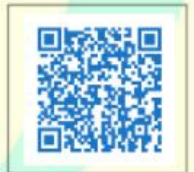

Scan QR Code Diatas Untuk Cek Validasi Data

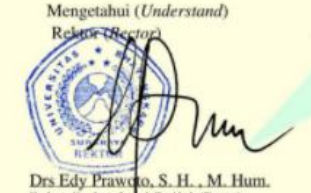

Drs Edy Prawoto, S. H., M. Hur Brigadir Jenderal Polisi (Purn)

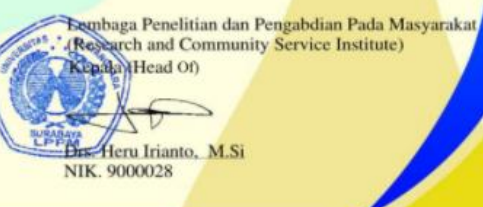

### UNTUK VALIDASI DATA SILAHKAN SCAN QRCODE DISAMPING SEBELAH KIRI BAWAH

wiki

| Daftar DPL KKN 203<br>10 T<br>ecords per page<br>search:<br>No Nidn Nar | 20 - 2021         |            |
|-------------------------------------------------------------------------|-------------------|------------|
| Daftar DPL KKN 203<br>10 v<br>scords per page<br>earch:<br>No Nidn Nar  | 20 - 2021         |            |
| 10 v<br>ecords per page<br>earch:<br>No Nidn Nar                        |                   |            |
|                                                                         | na                | Kelompok   |
| 1 0701076602 RAT                                                        | 'na<br>'Yarahajoe | kelompok04 |
| howing 1 to 1 of 1 entrie<br>Previous 1 Next                            | 5                 |            |

## SERTIFIKAT KEGIATAN KKN (Mahasiswa)

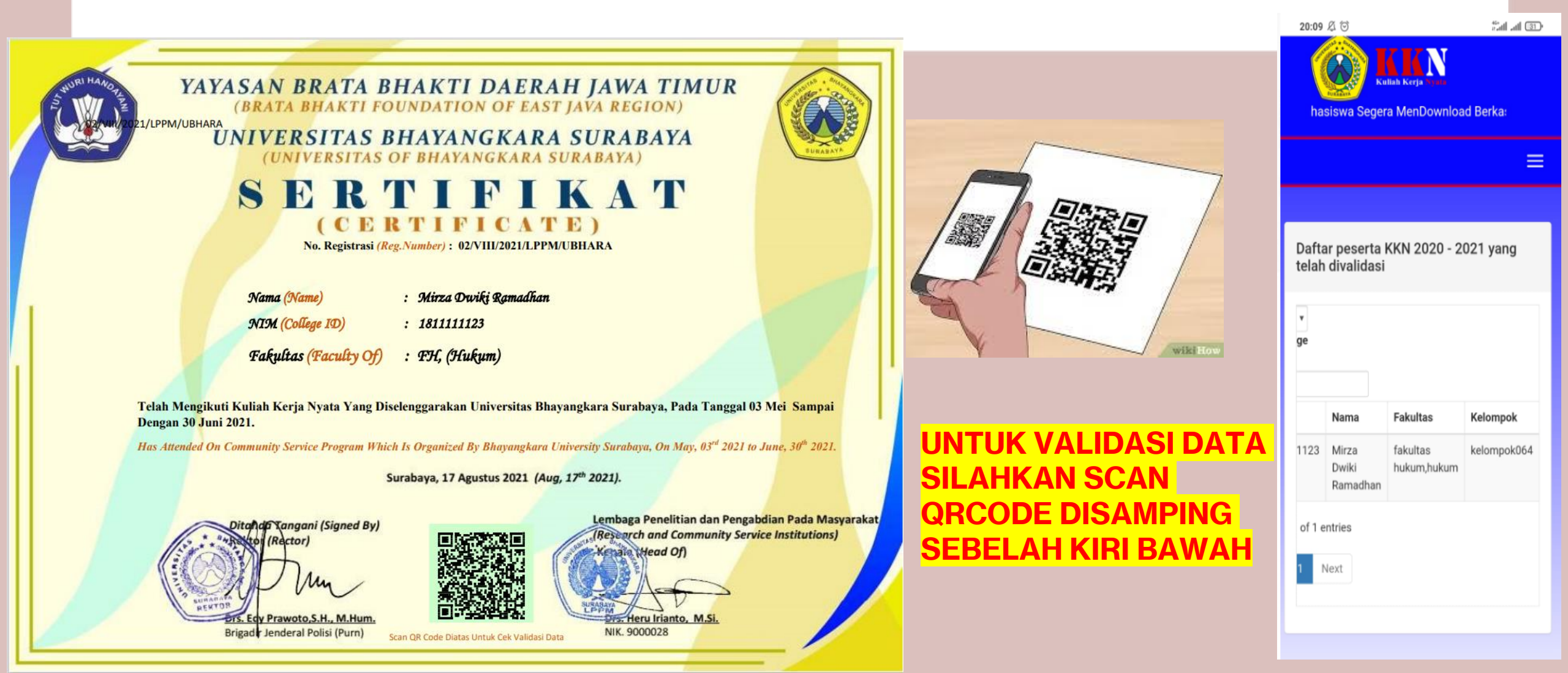

## Menu Lain – Lain ...

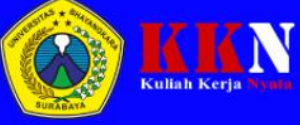

Selamat Bergabur

Login

Beranda Grafik Daftar Peserta KKN Informasi Download Daftar Sebagai Peserta Daftar Sebagai Narasumber Daftar Sebagai DPL

### SELAMAT DATANG

#### DI KKN ONLINE VERSI 0.5

Kuliah Kerja Nyata (KKN) adalah bentuk kegiatan pengabdian kepada masyarakat oleh mahasiswa dengan pendekatan lintas keilmuan dan sektoral pada waktu dan daerah tertentu.

Lihat Panduan

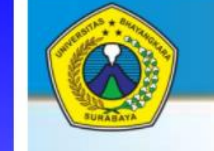

INFORMASI KULIAH KERJA NYATA (KKN) T.A. 2021/2022 UNIVERSITAS BHAYANGKARA SURABAYA

#### PENGUMUMAN Nomor : 001/IX/2021/LPDM/UBHARA

SEGERA IKUTI DAN DAFTARKAN DIRI ANDA UNTUK AMBIL BAGIAN DALAM PELAKSANAAN KKN SEMESTER GANJIL T.A. 2021/2022 UBHARA SURABAYA :

PENDAFTARAN GELOMBANG I TANGGAL 18 S/D 31 SEPTEMBER 2021 PELAKSANAAN KKN TANGGAL 2 NOPEMBER S/D 30 DESEMBER 2021

#### SYARAT :

- 1. MAHASISWA AKTIF UBHARA SURABAYA 2. TELAH MENEMPUH 100 SKS (TERMASUK SKS
- SEMESTER SEKARANG)
- 3. MEMBAYAR KEGIATAN KKN DI BANK BTN
- SEBESAR Rp 750.000.-
- 4. MELAKUKAN PENDAFTARAN ONLINE MELALUI APLIKASI

JADWAL KEGIATAN KKN T.A. 2021/2022 (GANJIL)

| No. | KEGIATAN                              | TANGGAL                |
|-----|---------------------------------------|------------------------|
| 1.  | EVALUASI KEGIATAN TAHUN LALU          | 09 SEPT 2021           |
| 2.  | SOSIALISASI MAHASISWA                 | 16 SEPT 2021           |
| 3.  | SOSIALISASI DPL                       | 16 SEPT 2021           |
| 4.  | PEMBAYARAN + PENDAFTARAN KKN          | 18-30 SEPT 2021        |
| 5.  | PENENTUAN KELOMPOK DAN DPL            | 01-07 OKT 2021         |
| 6.  | KESEPAKATAN PROGRAM MHS + MITRA + DPL | 08-14 OKT 2021         |
| 7.  | PELAKSANAAN KKN                       | 02 NOP S/D 31 DES 2021 |
|     | SURVEY PENAJAMAN PROGRAM              |                        |
|     | - TERMASUK PELAKSANAAN LAPANGAN       |                        |

#### http:/kkn2022.ubhara.ac.id

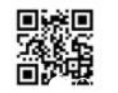

**PANITIA KKN 2021/2022** 

## Lain – Lain ...

A Not secure kkn2022.ubhara.ac.id

☆ 🦲

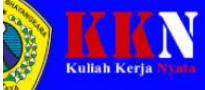

elamat Bergabung Dalam Kegiatan KKN TA. 2021/2022 Gelombang I, Untuk Komunikasi antar Mahasiswa, Silahkan Gabung ke Group Telegram dengan Link https://

#### Nomor Penting LPPM : Daftar Sebagai DPL Beranda Grafik Daftar Peserta KKN Informasi Download Daftar Sebagai Peserta Daftar Sebagai Narasumber 1. Pak Heru, 0812-3385-273 **Prosedur Informasi** Pendaftaran 2 Bu Yuli, 0811-3480-966 Buku Panduan KKN Buku Panduan DPL З. Pak Haryono, 0821-3263-3977 SELAMAT DATANG Buku Panduan Pak Amir, 0819-4964-9423 4. V 2021/2022 SO Koor. Kelompok DI KKN ONLINE VERSI 0.5 Surat Pernyataan Pak Dimas, 0851-0610-0260 5. Koor. Kelompok Kuliah Kerja Nyata (KKN) adalah bentuk kegiatan 6. Pak Prapto, 0813-3294-4312 ING LAPANGAN (DPL) CALON DOS **Contoh Proposal** pengabdian kepada masyarakat oleh mahasiswa Contoh Laporan 7. Pak Wawan, 0852-3048-2395 dengan pendekatan lintas keilmuan dan sektoral pada Kegiatan waktu dan daerah tertentu. Pak Deny, 0857-3265-4551 8. Template Proposal Cara Download E-Lihat Panduan Sertifikat SIALISASI KKN TAHUN PENDAFTARAM 2021/2022 Gel.I. Persiapan pendaftaran webinar sosialisasi kkn 2021 / 2022 Gelombang I. Waktu Pelaksanaan Webinar : 1. Dosen Pendamping Lapangan (DPL), Sabtu, 18 Sept 2021 (Pendaftaran paling lambat tgl 17-09-2021, Pukul:22.30)

2. Isikan Form Kelengkapan melalui Link <u>http://s.ubhara.id/dpl22</u>

Keterangan :

Berlaku Bagi Seluruh Dosen Di Lingkungan Universitas Bhayangkara.
 Bagi Dosen Panitia KKN Wajib Mengikuti Program Sosialisasi.

## **SELESAI – TERIMA KASIH**

### • THE END